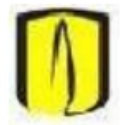

Universidad de los Andes Departamento de Ingeniería de Sistemas y Computación Isis2304: Sistemas Transaccionales

## Conexión a la base de datos utilizando SQLDeveloper

- 1. Ejecute la herramienta Oracle SQL Developer.
- 2. Si no se encuentra configurado el path hacia un JDK, en los laboratorios normalmente la ruta es "C:\Program Files\Java\jdk1.6.0\_29".
- 3. Cree una nueva conexión por Archivo/Nuevo/Conexión a Base de Datos o haciendo click en el símbolo + en la esquina superior izquierda dentro de la pestaña de conexiones.

| Conexión a Base | de Datos |  |
|-----------------|----------|--|
| Tabla           |          |  |
| Vista           |          |  |
| 宿 Paquete       |          |  |
| Procedimiento   |          |  |
| Función         |          |  |
| disparador 🚰    |          |  |
| Archivo SQL     |          |  |

- 4. Ingrese los datos del usuario asignado para el curso.
  - a. Nombre de conexión: sirve únicamente como referencia, puede ser cualquier cadena.
  - b. Usuario: el usuario que le fue asignado para el curso. Para el semestre 2013-1 sigue el formato isis2304aXX1310, donde XX corresponde a un número consecutivo para cada estudiante.
  - c. **Contraseña:** La contraseña asignada.
  - d. Nombre del host: prod.oracle.virtual.uniandes.edu.co
  - e. **Puerto:** 1531
  - f. SID: prod

| Nombre de Cone Detalles de Cone | Nombre de Conexión            | Cualquier nombre                                              |  |  |  |  |  |
|---------------------------------|-------------------------------|---------------------------------------------------------------|--|--|--|--|--|
|                                 | <u>U</u> suario               | isis2304aXX1310                                               |  |  |  |  |  |
|                                 | <u>C</u> ontraseña            | •••••                                                         |  |  |  |  |  |
|                                 | Guardar Contraseña            |                                                               |  |  |  |  |  |
|                                 | Oracle Access                 |                                                               |  |  |  |  |  |
|                                 | Tipo de <u>C</u> onexión Bá   | sico  Rol valor por defecto                                   |  |  |  |  |  |
|                                 | No <u>m</u> bre del Host      | prod.oracle.virtual.uniandes.edu.co                           |  |  |  |  |  |
|                                 | Pue <u>r</u> to               | 1531                                                          |  |  |  |  |  |
|                                 | O SID                         | prod                                                          |  |  |  |  |  |
|                                 | O Nombr <u>e</u> del Servicio |                                                               |  |  |  |  |  |
|                                 | Autenticación del S           | istema Operativo 🗌 Autenticación Kerberos 🗌 Conexión de Proxy |  |  |  |  |  |
| stado:                          |                               |                                                               |  |  |  |  |  |
| Avuda                           | Guardar                       | Borrar Probar Conectar Cancelar                               |  |  |  |  |  |

5. En el usuario ISIS2304MONITOR se encuentran las tablas del esquema parranderos. Puede ejecutar consultas sobre estas tablas en la nueva hoja de trabajo SQL:

|                                                                                                    | -   🚇 •                                                                                                    |                                                                                                    |                                                                                                    |              |  |      |      |  |
|----------------------------------------------------------------------------------------------------|----------------------------------------------------------------------------------------------------|----------------------------------------------------------------------------------------------------|----------------------------------------------------------------------------------------------------|--------------|--|------|------|--|
| w X @Informar X                                                                                                    |                                                                                                    |                                                                                                    |                                                                                                    |              |  |      |      |  |
|                                                                                                    |                                                                                                    | <b>a</b> .                                                                                                    |                                                                                                    |              |  |      |      |  |
| 0                                                                                                    |                                                                                                    |                                                                                                    |                                                                                                    |              |  |      |      |  |
| ISIS2304A201310                                                                                                    | ioja de Trabajo Generador de Consultas                                                                                                    |                                                                                                    |                                                                                                    |              |  |      |      |  |
| SIS2304A21310                                                                                                    | SELECT * FROM ISIS2304MONITOR.b                                                                                                    | ebedores where gene                                                                                                    | ro=' <b>I</b> ';                                                                                            |              |  |      |      |  |
| SISS2304A221310                                                                                                    |                                                                                                    |                                                                                                    |                                                                                                    |              |  |      |      |  |
| SISIS2304A231310                                                                                                    |                                                                                                    |                                                                                                    |                                                                                                    |              |  |      |      |  |
| ISIS2304A241310                                                                                                    |                                                                                                    |                                                                                                    |                                                                                                    |              |  |      |      |  |
| ISIS2304A251310                                                                                                    |                                                                                                    |                                                                                                    |                                                                                                    |              |  |      |      |  |
| ISIS2304A261310                                                                                                    |                                                                                                    |                                                                                                    |                                                                                                    |              |  |      |      |  |
| SIS2304A271310                                                                                                    |                                                                                                    |                                                                                                    |                                                                                                    |              |  |      |      |  |
| 515152304A281310                                                                                                    | 1                                                                                                    |                                                                                                    |                                                                                                    |              |  |      |      |  |
| ISIS2304A291310                                                                                                    | 1                                                                                                    |                                                                                                    |                                                                                                    |              |  |      |      |  |
| ISIS2304A311310                                                                                                    |                                                                                                    |                                                                                                    |                                                                                                    |              |  |      |      |  |
| SISIS2304A31310                                                                                                    |                                                                                                    |                                                                                                    |                                                                                                    |              |  |      |      |  |
| BISIS2304A321310                                                                                                    |                                                                                                    |                                                                                                    |                                                                                                    |              |  |      |      |  |
| ISIS2304A331310                                                                                                    |                                                                                                    |                                                                                                    |                                                                                                    |              |  |      |      |  |
| - 🔓 ISIS2304A341310                                                                                                    | 1                                                                                                    |                                                                                                    |                                                                                                    |              |  |      |      |  |
| A ISIS2304A351310                                                                                                    | 1                                                                                                    |                                                                                                    |                                                                                                    |              |  |      |      |  |
| A ISIS2304A361310                                                                                                    |                                                                                                    |                                                                                                    |                                                                                                    |              |  |      |      |  |
| SIS2304A371310                                                                                                    |                                                                                                    |                                                                                                    |                                                                                                    |              |  |      |      |  |
| - A ISISZ3030 381310                                                                                                    | 1                                                                                                    |                                                                                                    |                                                                                                    |              |  |      |      |  |
| 9 TELE22044 201210                                                                                                    |                                                                                                    |                                                                                                    |                                                                                                    |              |  |      |      |  |
| BISIS2304A391310                                                                                                    | 1                                                                                                    |                                                                                                    |                                                                                                    |              |  |      |      |  |
| - 15I52304A391310<br>- 15I52304A401310<br>- 15I52304A401310                                                                                                    |                                                                                                    |                                                                                                    |                                                                                                    |              |  |      |      |  |
| <ul> <li>ISIS2304A391310</li> <li>ISIS2304A401310</li> <li>ISIS2304A401310</li> <li>ISIS2304A411310</li> <li>ISIS2304A41310</li> </ul>                                                                                                    |                                                                                                    |                                                                                                    |                                                                                                    |              |  |      |      |  |
| <ul> <li>ISIS2304A391310</li> <li>ISIS2304A401310</li> <li>ISIS2304A411310</li> <li>ISIS2304A41310</li> <li>ISIS2304A41310</li> <li>ISIS2304A21310</li> </ul>                                                                                                    | ▲▼<br>De lesuitado de la Consulta ≭                                                                                                    |                                                                                                    |                                                                                                    |              |  |      |      |  |
| <ul> <li>ISIS2304A391310</li> <li>ISIS2304A401310</li> <li>ISIS2304A411310</li> <li>ISIS2304A411310</li> <li>ISIS2304A41310</li> <li>ISIS2304A421310</li> <li>ISIS2304A421310</li> <li>ISIS2304A431310</li> </ul>                                                                                                    | Teresultado de la Consulta ≭<br>→ → → → → → SQL   Se ban recuperado 50 fi                                                                                                    | las en 0.014 senundos                                                                                                    |                                                                                                    |              |  |      |      |  |
| ISIS23044391310<br>ISIS2304403130<br>ISIS230441310<br>ISIS230441310<br>ISIS2304421310<br>ISIS2304421310<br>ISIS2304421310<br>ISIS2304421310                                                                                                    | esuitado de la Consulta 🗶                                                                                                    | las en 0,014 segundos                                                                                                    | n B crumo                                                                                                   | $\mathbf{i}$ |  |      |      |  |
| ISIS23044391310<br>ISIS2304403130<br>ISIS2304441310<br>ISIS2304441310<br>ISIS2304441310<br>ISIS2304441310<br>ISIS2204441310<br>ISIS2204441310                                                                                                    | Percevitado de la Consulta ×                                                                                                    | las en 0,014 segundos                                                                                                    | TO B GENERO                                                                                                 |              |  |      |      |  |
| ISIS2304A391310<br>ISIS2304A401310<br>ISIS2304A41310<br>ISIS2304A41310<br>ISIS2304A41310<br>ISIS2304A41310<br>ISIS2304A431310<br>ISIS2304A431310<br>ISIS2304A41310<br>ISIS2304A1310<br>ISIS2304A1310                                                                                                    | Menultado de la Consulta ≭                                                                                                    | las en 0,014 segundos<br>FECHA_NACIMIENT<br>08/01/83                                                                                                    | TO GENERO                                                                                                   |              |  |      |      |  |
| SISS20440130<br>SISS20440330<br>SISS20444330<br>SISS2044130<br>SISS2044130<br>SISS20441310<br>SISS20441310<br>SISS20441310<br>SISS20441310<br>SISS20443130<br>SISS20443130<br>SISS20443130<br>SISS20443130<br>SISS20443130                                                                                                    | Conco ()<br>Conco ()<br>Conco | las en 0,014 segundos<br>FECHA_NACIMIENT<br>08/01/83<br>23/01/83                                                                                                    | TO B GENERO<br>M<br>M                                                                                       |              |  |      | <br> |  |
| 10123044391310<br>1012304441310<br>101230441310<br>101230441310<br>101230441310<br>101230441310<br>101230441310<br>101230441310<br>101230441310<br>1012320441310<br>1012320441310<br>1012320441310<br>1012320441310                                                                                                    | A could de la Conulta ×<br>Could de la Conulta ×<br>Could de la Could x<br>Could de la Could x<br>1 413 Stephen E. Melion<br>2 414 Assica E. Tesque<br>3 416 Faige H. Cherry                                                                                                    | las en 0,014 segundos<br>FECHA_NACIMIENT<br>08/01/83<br>23/01/83<br>25/01/80                                                                                                    | TO B GENERO<br>M<br>M<br>M                                                                                  |              |  | <br> |      |  |
| SISS2044391300           SISS204431300           SISS204413300           SISS204413300           SISS20443300           SISS20443300           SISS20443300                                                                                                    | Analibado de la Consulta X     Analibado de la Consulta X     Costoo III de la consulta X     Costoo IIII de la consulta X     Analibado de la Consulta X     Analibado de la consulta X     Analibado de la consult                                                                                                    | las en 0,014 segundos<br>FECHA_NACIMIENT<br>08/01/83<br>23/01/83<br>25/01/80<br>17/01/90                                                                                                    | TO B GENERO<br>M<br>M<br>M<br>M                                                                             |              |  |      |      |  |
| 555224439310<br>5552244110<br>5552244110<br>5552244110<br>5552244110<br>5552244110<br>5552244110<br>5552244110<br>5552244110<br>5552244110<br>5552244110<br>5552244110<br>5552244110<br>555224110                                                                                                    | Control de la Consulta *<br>Control & Allot<br>Control & Allot<br>Control & Allo                                                                                                    | Res en 0,014 segundos<br>FECHA_NACIMIENT<br>06/01/83<br>23/01/83<br>23/01/83<br>17/01/90<br>02/01/70                                                                                                    | TO B GENERO<br>M<br>M<br>M<br>M<br>M                                                                        |              |  |      |      |  |
| SISC20440110<br>SISC2044110<br>SISC2044110<br>SISC2044110<br>SISC2044110<br>SISC2044110<br>SISC2044110<br>SISC2044110<br>SISC2044100<br>SISC2044100<br>SISC2044100<br>SISC204100<br>SISC204100<br>SISC204100<br>SISC204100<br>SISC2044100<br>SISC204100<br>SISC2044100<br>SISC204410                                                                                                    | Consided de la Consulta *     Consolidad de la Consulta *     Consolidad de la Consolidad de la Consolidad de la Cons                                                                                                    | Res en 0,014 segundos<br>ECHA_JAACIMIENT<br>08/01/83<br>23/01/83<br>25/01/80<br>17/01/90<br>02/01/70<br>26/01/72                                                                                                    | O B GENERO<br>M<br>M<br>M<br>M<br>M<br>M                                                                    |              |  |      |      |  |
| SIS12204401100           SIS12204401100           SIS12204401100           SIS12204401100           SIS1220441100           SIS1220441100           SIS120441100           SIS120441100           SIS120441100                                                                                                    | Control de la Consulta *<br>Control & Alba<br>Control & Alba<br>Control & Alba<br>Control & Alba<br>1 413 Strephen E. Neiton<br>2 414 Jession E. Tespue<br>3 416 Faige H. Cherry<br>4 417 Joyce E. Jennings<br>5 419 Toni Y. Lign<br>6 420 Betty L. Albright<br>7 425 Dest D. Libright                                                                                                    | las en 0,014 segundos<br>PECHA JIACIMIENT<br>06/01/83<br>23/01/83<br>17/01/90<br>02/01/70<br>22/01/72<br>22/01/84                                                                                                    | O B GENERO<br>M<br>M<br>M<br>M<br>M<br>M<br>M<br>M                                                          |              |  |      |      |  |
| SISS224493130     SISS23441310     SISS23441310                                                                                                    | Anaulado de la Consulta *           Imaulado de la Consulta *           Imaula                                                                                                    | las en 0,014 segundos<br>FECHA_NACIMIENT<br>06/01/83<br>23/01/83<br>23/01/70<br>02/01/70<br>26/01/72<br>22/01/74<br>an 27/01/73                                                                                                    | O B GENERO<br>M<br>M<br>M<br>M<br>M<br>M<br>M<br>M<br>M<br>M                                                |              |  |      |      |  |
| SISS220440310     SISS220440310     SISS22044130     SISS22044130     SISS22044130     SISS22044130     SISS22044130     SISS22044130     SISS22044130     SISS22044130     SISS22044130     SISS2204430     SISS2204430     SISS2204430     SISS2204430     SISS220430     SISS220430      SISS220430     SISS220430     SISS20430     SI                                                                                                    | Control de la Consulta *<br>Control & Alba<br>Control & Alba<br>1 413 Sreghen I. Meiton<br>2 414 Jessia K. Teapu<br>3 416 Fraige H. Chery<br>4 417 Joyce K. Jenning<br>5 415 Fraige H. Chery<br>6 420 Betty L. Albright<br>7 425 Desty L. Albright<br>9 426 Veronice A. Callah<br>9 426 Veronice A. Callah<br>9 426 Veronice A. Callah                                                                                                    | las en 0,014 segundos<br>PECHA_MACIMIENT<br>06/01/83<br>23/01/83<br>25/01/83<br>25/01/90<br>02/01/70<br>26/01/70<br>22/01/84<br>an 27/01/73<br>06/01/82                                                                                                    | O B GENERO<br>M<br>M<br>M<br>M<br>M<br>M<br>M<br>M<br>M<br>M<br>M                                           |              |  |      |      |  |
| SISSIPANE (1) 10           SISSIPANE (1) 10           SISSIPANE                                                                                                    | Anulado de la Consulta *     Anulado de la Consulta *     Contoo & ALAS     Contoo & ALAS     Con                                                                                                    | las en 0,014 segundos<br>PRCOM_INACIMIENT<br>007/07/33<br>237/01/80<br>177/01/90<br>02/01/70<br>267/01/72<br>227/01/84<br>an 27/01/73<br>007/01/82<br>24/01/86                                                                                                    | C B GENERO<br>M<br>M<br>M<br>M<br>M<br>M<br>M<br>M<br>M<br>M<br>M<br>M                                      |              |  |      |      |  |
| SISSIDA 44,9130           SISSIDA 44,9130           SISSIDA 44,130           SISSIDA 44,130                                                                                                    | Constando de la Consulta *<br>Constando de la Consulta *<br>Consta Constanta *<br>1 413 Serghen I. Meiton<br>2 414 Jessica K. Tenguy<br>4 417 Joyce E. Jenning<br>5 415 Fraige H. Cherry<br>4 417 Joyce L. Jenning<br>5 415 Fraige H. Cherry<br>8 426 Veronice A. Callah<br>9 426 Veronice A. Callah<br>9 426 Francis A. Callah<br>9 426 Francis A. Callah<br>9 426 Francis A. Langron<br>11 441 Alice A. Exercer                                                                                                    | Ites en 0,014 segundos<br>Ites en 0,014 segundos<br>06/01/83<br>25/01/80<br>25/01/80<br>02/01/70<br>26/01/72<br>26/01/72<br>22/01/84<br>an 27/01/73<br>06/01/82<br>24/01/66<br>16/07/69                                                                                                    | O B GENERO<br>M<br>M<br>M<br>M<br>M<br>M<br>M<br>M<br>M<br>M<br>M<br>M<br>M<br>M                            |              |  |      |      |  |
| ISS20449130     ISS20449130     ISS20449130     ISS20449130     ISS20449130     ISS2044130     ISS2044130     ISS2041     ISS2044130     ISS2044130                                                                                                    | Anulado de la Consulta *     Anulado de la Consulta *     CONICO & ALMA     Secono Secono Secon                                                                                                    | tas en 0,014 segundos<br>■ FOCA_sACAMENT<br>007/02/8<br>23/02/03<br>23/02/03<br>23/02/03<br>22/02/70<br>22/02/70<br>22/02/70<br>22/02/70<br>22/02/70<br>22/02/70<br>05/02/72<br>24/02/76                                                                                                    | C B GENERO<br>M<br>M<br>M<br>M<br>M<br>M<br>M<br>M<br>M<br>M<br>M<br>M<br>M<br>M<br>M<br>M                  |              |  |      |      |  |
| SISSIDA 44,91310           SISSIDA 44,91310           SISSIDA 44,1310           SISSIDA 44,1310                                                                                                    | Constando de la Consulta *<br>Constando de la Consulta *<br>Consta Constanta *<br>1 413 Serghen I. Melton<br>2 414 Jessica E. Teaguy<br>3 416 Faige H. Chergy<br>4 417 Joyce E. Jenning<br>5 419 Faige H. Chergy<br>4 417 Joyce L. Jahrigt<br>4 420 Besty L. Albrigt<br>4 420 Besty L. Albrigt<br>4 426 Veronica J. Callan<br>9 440 Banah A. Langton<br>11 441 Alice A. Eaton<br>12 442 Elisabeth O. Love                                                                                                    | Iss en 0,014 segundos                                                                                                    | O GENERO<br>M<br>M<br>M<br>M<br>M<br>M<br>M<br>M<br>M<br>M<br>M<br>M<br>M<br>M<br>M<br>M<br>M<br>M          |              |  |      |      |  |
| SISS20443110     SISS20441110     SISS20441110                                                                                                    | Consultado de la Consulta × Consulta x Consulta x Cons                                                                                                    | as en 0,014 segundos<br>■ PEOA_NACIMIENT<br>007/07/83<br>23/07/83<br>23/07/83<br>23/07/83<br>23/07/83<br>22/07/83<br>22/07/83<br>22/07/85<br>22/07/85<br>22/07/85<br>24/07/85<br>24/07/85<br>24/07/85<br>24/07/85<br>26/07/76                                                                                                    | TO BE GENERO<br>M<br>M<br>M<br>M<br>M<br>M<br>M<br>M<br>M<br>M<br>M<br>M<br>M<br>M<br>M<br>M<br>M<br>M<br>M |              |  |      |      |  |
| SISS20440110           SISS20440110           SISS20440110           SISS20440110           SISS20440110           SISS20440110           SISS20441100           SISS20441100 </td <td>Constando de la Consulta *<br/>Constando de la Consulta *<br/>Constanti de la Consulta *<br/>1 413 Serghen E. Kelton<br/>2 414 Jessica E. Teague<br/>3 416 Faige H. Chrus<br/>4 417 Joyce E. Jenning<br/>4 417 Joyce E. Jenning<br/>4 417 Joyce L. Jahrigt<br/>4 420 Besty L. Albrigt<br/>4 420 Besty L. Albrigt<br/>4 426 Vieronica A. Callah<br/>9 440 Bannah A. Langton<br/>11 441 Alice A. Easton<br/>12 442 Elisabeth O. Love<br/>13 445 Benjasin I. Simmon<br/>14 445 Elisabeth O. Love</td> <td>Eas en 0.014 segundos</td> <td>ORMAD 10 0</td> <td></td> <td></td> <td></td> <td></td> <td></td>                                                                                                    | Constando de la Consulta *<br>Constando de la Consulta *<br>Constanti de la Consulta *<br>1 413 Serghen E. Kelton<br>2 414 Jessica E. Teague<br>3 416 Faige H. Chrus<br>4 417 Joyce E. Jenning<br>4 417 Joyce E. Jenning<br>4 417 Joyce L. Jahrigt<br>4 420 Besty L. Albrigt<br>4 420 Besty L. Albrigt<br>4 426 Vieronica A. Callah<br>9 440 Bannah A. Langton<br>11 441 Alice A. Easton<br>12 442 Elisabeth O. Love<br>13 445 Benjasin I. Simmon<br>14 445 Elisabeth O. Love                                                                                                    | Eas en 0.014 segundos                                                                                                    | ORMAD 10 0                                                                                                  |              |  |      |      |  |
| SISS204-0130           SISS204-0130           SISS204-0130 </td <td></td> <td>Itas ett 0,019 esgundus<br/>0 0702/13<br/>25702/13<br/>25702/10<br/>25702/10<br/>0 0702/10<br/>26702/10<br/>26702/10<br/>26702/10<br/>26702/10<br/>26702/10<br/>27702/16<br/>16702/16<br/>16702/17<br/>17702/16<br/>17702/16<br/>17702/17702/16<br/>17702/16<br/>177</td> <td>0 (# 00000<br/>M<br/>M<br/>M<br/>M<br/>M<br/>M<br/>M<br/>M<br/>M<br/>M<br/>M<br/>M<br/>M<br/>M<br/>M<br/>M<br/>M</td> <td></td> <td></td> <td></td> <td></td> <td></td> |                                                                                                    | Itas ett 0,019 esgundus<br>0 0702/13<br>25702/13<br>25702/10<br>25702/10<br>0 0702/10<br>26702/10<br>26702/10<br>26702/10<br>26702/10<br>26702/10<br>27702/16<br>16702/16<br>16702/17<br>17702/16<br>17702/16<br>17702/17702/16<br>17702/16<br>177 | 0 (# 00000<br>M<br>M<br>M<br>M<br>M<br>M<br>M<br>M<br>M<br>M<br>M<br>M<br>M<br>M<br>M<br>M<br>M             |              |  |      |      |  |
| SISS204043100           SISS204043100                                                                                                    | Constando de la Consulta *<br>Constando de la Consulta *<br>Constanti de la Consulta *<br>1 413 Serghen E. Melton<br>2 414 Jessica E. Tengue<br>3 416 Faige H. Cherry<br>4 417 Joyce E. Jenning<br>5 415 Foige H. Cherry<br>6 420 Betty L. Albright<br>9 426 Veronica A. Callah<br>9 426 Veronica A. Callah<br>1 446 Veronica C. Schult<br>15 446 Oury L. Kietn<br>9 400 Forzy A. Gaccia                                                                                                    | Les en 0,014 segundos                                                                                                    | ORMS9 0 0<br>CORMS9 0 0<br>K<br>K<br>K<br>K<br>K<br>K<br>K<br>K<br>K<br>K<br>K<br>K<br>K                    |              |  |      |      |  |